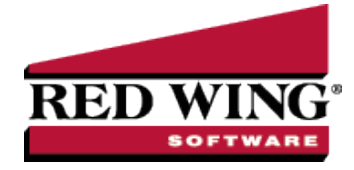

## **Employee Mass Update**

| Document #:                          | 3153                   | Product:                         | CenterPoint <sup>®</sup> Payroll                                                                                                    |
|--------------------------------------|------------------------|----------------------------------|----------------------------------------------------------------------------------------------------|
| The Employee Ma<br>mass update vario | iss Updat<br>ous types | e process can<br>information, in | be used to update more than one employee's information at the same time. You can cluding deductions and benefits, earnings, payroll information, leave, or taxes. |
| For our example b                    | elow, the              | re is a new rate                 | e for health insurance for next year. We will update employees with the health                                                                                    |

insurance deduction to the new rate at once, instead of editing each employee's record individually.
Important Note: It is recommended to perform a backup of your database prior to completing the Employee Mas

Update. For more information, see the Backup and/or Restore a Single User Database topic.

## **Employee Mass Update**

- 1. Select Setup > Employees.
- On the List tab, select the employees you want to update (select multiple employees or customers by pressing the CTRL key while you make your selections) or if you do not limit your list to selected employees/customers, all employees/customers will be included in the update.

| List Detail    | Filter Reports                               |
|----------------|----------------------------------------------|
| Search For     | By Last Name, First Name                     |
| Current Filter | No Filter                                    |
| Abbreviation   | Last Name, First Name 🔺                      |
| AppleS         | Apple, Sam J                                 |
| AspenG         | Aspen, George T                              |
| BerryJ         | Berry, Jerry S                               |
| CedarS         | Cedar, Stacey C                              |
| CottonJ        | Cottonwood, John Q                           |
| DouglasJ       | Douglas, Jeanne Z                            |
| MapleT         | Maple, Ted W                                 |
| OakG           | Oak, Geraldine A                             |
| PinonF         | Pinon, Frank R                               |
| RedwoodT       | Redwood, Tim X                               |
| SapS           | Sap, Stella S                                |
| SpruceJ        | Spruce, Joanne A                             |
| Test           | Test, test                                   |
|                |                                              |
|                |                                              |
|                |                                              |
|                |                                              |
|                |                                              |
|                |                                              |
|                |                                              |
| New            | Edit Delete Copy Combine Mass Update Close 🖗 |

- 3. Click Mass Update.
- 4. The Mass Update Wizard window will open. The wizard will guide you through the update process. **Next** proceeds through the mass update screens, **Cancel** exits the mass update screens, and **Back** returns to the previous page of the mass update. The **Back** button s is in the upper-left side of the mass update screens.
- 5. Click **Next**. Select the type of item you would like to update. The choices are General, Education, Earnings, Deductions, Benefits, Taxes and Leave. These correspond with the different tabs of the Employee setup screen.

|   |                                                                                                 | ×             |
|---|-------------------------------------------------------------------------------------------------|---------------|
| < | Mass Update Wizard                                                                              |               |
|   | What do you want to update?<br>General<br>Education<br>Deductions<br>Benefits<br>Taxes<br>Leave |               |
| G |                                                                                                 |               |
| G |                                                                                                 | Next > Cancel |

- 6. Click Next. Depending on the selection you made in Step 5, screens will display asking you to make other selections. For example, if you chose to update Earnings, you will need to select the earning that should be updated or determine if you want to update all earnings, the information that should be changed for the earning (rate, rate percent increase (decrease), display in Pay Employees grid, expense account, profit center, account distribution, etc.). If you chose to update Benefits, you will need to select the benefit that should be updated., the information that should be changed for the benefit (rate, expense account, annual limit, etc.). Click Next after responding to each screen.
- 7. A list of all employees that have the specified information assigned to them will display. If you do not want to update all the selected employees, you can unselect employees by pressing the CTRL key while clicking on the employee. Specify the value with which to update the selected items. Click **Next**.

| Employee (Abbrv.)       Employee       Deduction (Abbrv.)       Deduction       Rate         SpruceJ       Joanne A Spruce       401kPront       401k Percent of Wages       0.00000000         PinonF       Frank R Pinon       401kPront       401k Percent of Wages       0.00000000         OakG       Geraldine A Oak       401kPront       401k Percent of Wages       0.00000000         MapleT       Ted W Maple       401kPront       401k Percent of Wages       0.00000000         CadarS       Stacey C Cedar       401kPront       401k Percent of Wages       4.00000000         AppleS       Sam J Apple       401kPront       401k Percent of Wages       5.000000000 | Ma<br>Sp | ess Update Wizard       | ith which to update | e the selected items: |                        | Į         |
|----------------------------------------------------------------------------------------------------|----------|-------------------------|---------------------|-----------------------|------------------------|-----------|
| Spruce J         Joanne A Spruce         401k Pront         401k Percent of Wages         0.0000000           PrionF         Frank R Pinon         401kPront         401k Percent of Wages         0.0000000           OakG         Geraldine A Oak         401kPront         401k Percent of Wages         0.0000000           MapleT         Ted W Maple         401kPront         401k Percent of Wages         0.0000000           CedarS         Stacey C Cedar         401kPront         401k Percent of Wages         4.00000000           AppleS         Sam J Apple         401kPront         401k Percent of Wages         5.00000000                                       |          | Employee (Abbrv.)       | Employee            | Deduction (Abbrv.)    | Deduction              | Rate      |
| PinonF         Frank R. Pinon         40 IkPront         40 Ik Percent of Wages         0.0000000           OakG         Geraldine A Oak         40 IkPront         40 Ik Percent of Wages         0.0000000           MapleT         Ted W Maple         40 IkPront         40 Ik Percent of Wages         0.00000000           CedarS         Stacey C Cedar         40 IkPront         40 Ik Percent of Wages         4.00000000           AppleS         Sam J Apple         40 IkPront         40 Ik Percent of Wages         5.00000000                                                                                                    | ►        | Spruce J                | Joanne A Spruce     | 401kPrcnt             | 40 1k Percent of Wages | 0.0000000 |
| OakG         Geraldine A Oak         40 IkPrcnt         40 Ik Percent of Wages         0.0000000           MapleT         Ted W Maple         40 IkPrcnt         40 Ik Percent of Wages         0.0000000           CedarS         Stacey C Cedar         40 IkPrcnt         40 Ik Percent of Wages         4.00000000           AppleS         Sam J Apple         40 IkPrcnt         40 Ik Percent of Wages         5.00000000                                                                                                    |          | PinonF                  | Frank R. Pinon      | 40 1kPrcnt            | 401k Percent of Wages  | 0.0000000 |
| MapleT         Ted W Maple         40 ikPrcnt         40 ik Percent of Wages         0.0000000           CedarS         Stacey C Cedar         40 ikPrcnt         40 ik Percent of Wages         4.00000000           AppleS         Sam J Apple         40 ikPrcnt         40 ik Percent of Wages         5.00000000                                                                                                    |          | OakG                    | Geraldine A Oak     | 40 1kPrcnt            | 401k Percent of Wages  | 0.0000000 |
| CedarS     Stacey C Cedar     40 JkPrcnt     40 Jk Percent of Wages     4.00000000       AppleS     Sam J Apple     40 JkPrcnt     40 Jk Percent of Wages     5.000000000                                                                                                    |          | MapleT                  | Ted W Maple         | 40 1kPrent            | 401k Percent of Wages  | 0.0000000 |
| AppleS Sam J Apple 40 1kPrcnt 40 1k Percent of Wages 5.00000000                                                                                                    |          | CedarS                  | Stacey C Cedar      | 401kPrcnt             | 401k Percent of Wages  | 4.0000000 |
|                                                                                                    |          | AppleS                  | Sam J Apple         | 40 1kPrcnt            | 401k Percent of Wages  | 5.0000000 |
| Change selected values to: 0.0000000% 6/6                                                                                                    | C        | hange selected values t | o: 0.000000         | 00%                   |                        | 6/6       |

- 8. Verify the employees/customers that will be changed and then click Next.
- 9. At the These changes will be saved to the database, are you sure? message, click Yes to finalize the change.
- 10. Click **Finish** to exit, click **Back** to perform a similar update, or click **New** to prepare a new update.